## Access the ClassLink Dashboard

Before accessing the ClassLink Dashboard, it is recommended that you sign into Google Chrome with your WCS profile. Please see <u>Create and Use WCS Profiles</u> for instructions.

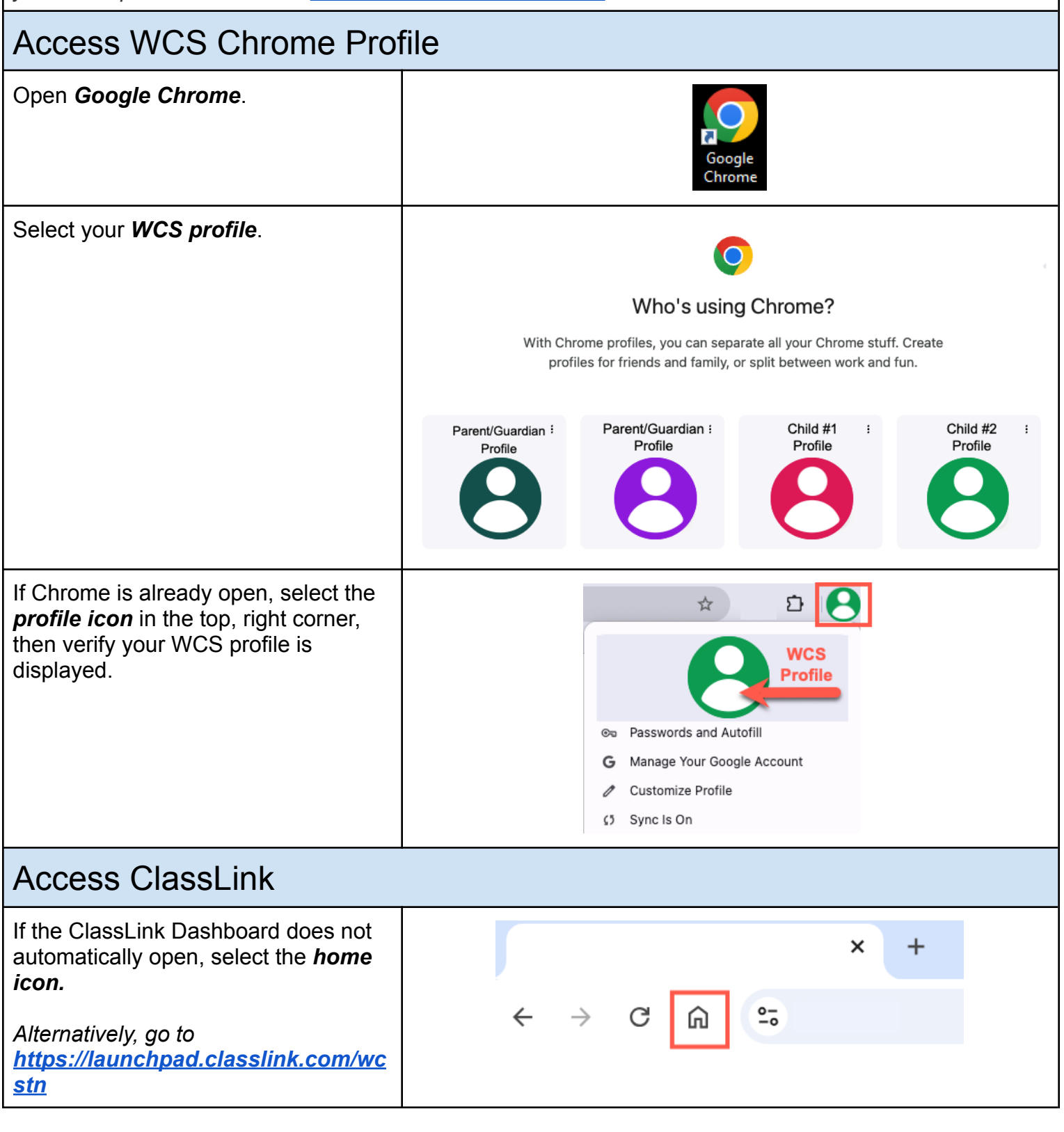

| Review message then select <i>Close</i> on the Acceptable Use note.      | Acceptable Use<br>I understand that what I write, view, save, search, or backup using my WCS network<br>account, or WCS email is monitored and archived for safety purposes in accordance with<br>the WCS Acceptable Use Agreement. I agree to only use my network account to access<br>network resources. |
|--------------------------------------------------------------------------|----------------------------------------------------------------------------------------------------|
| Next, select <b>Student and Staff Sign</b><br>In.                        | Student and Staff Sign In                                                                                                    |
| Enter username@wcs.edu and password, then select <i>Sign in.</i>         | Williamson County Schools<br>Login in using your WCS username and password<br>username@wcs.edu<br><br>Sign in<br>Sign in with your WCS Account                                                                                                    |
| The ClassLink dashboard will open<br>and provide access to applications. |                                                                                                    |
| After finishing, sign out of Chrome or switch to desired profile.        |                                                                                                    |